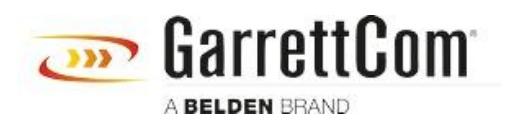

Base de conocimiento > Products > DX/10XTS Routers > DX940e - Router configuration for a SCADA application over Verizon MPLS

DX940e - Router configuration for a SCADA application over Verizon MPLS

John M - 2019-12-23 - DX/10XTS Routers

#### **Overview**

This example steps through the various configuration screens to setup a SCADA application using a DX940e's at both the headend and remote sites using Verizon MPLS service offering.

For redundancy, each Control center has simultaneous connections to each remote serial attached RTU and employs L3 VPN tunnels for security.

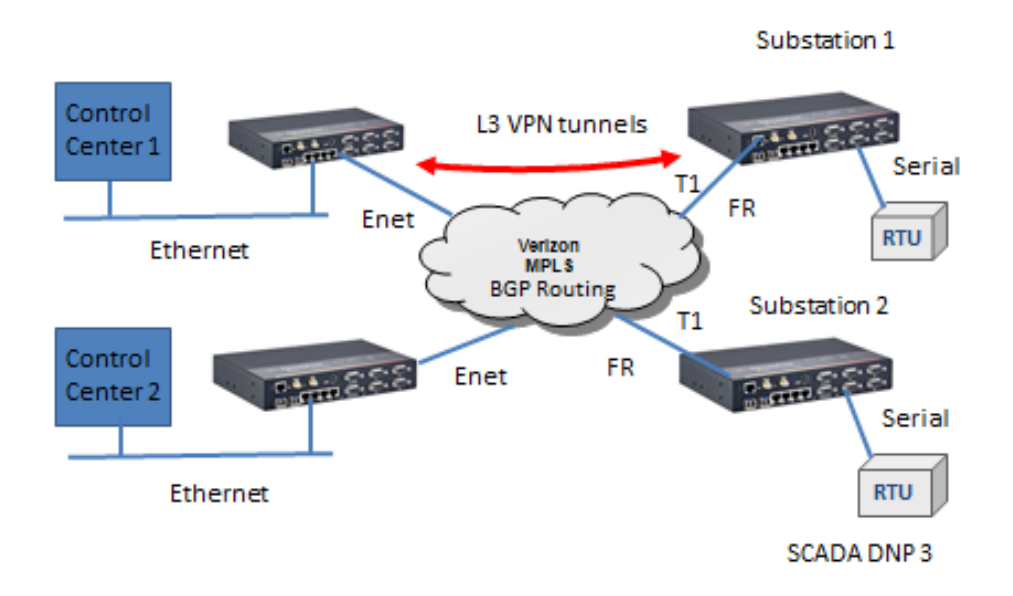

#### **Configuration Information used in this example:**

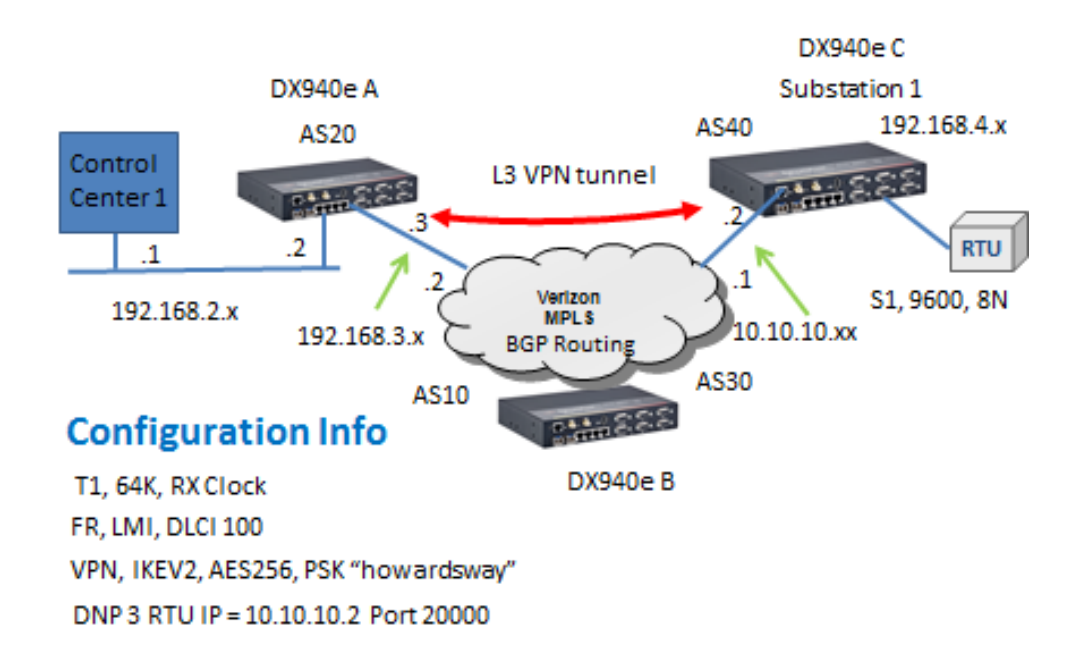

#### Accessing the DX940e Configuration system

The initial access to DX940e configuration system can be accessed by direct connection to the units console connection, or via an IP based connection using Telnet or SSH. Access to the WEB interface can be achieved using a WEB browser. If this is a new unit the factory default IP address is 192.168.1.2. Please also note that all ports on a factory default setting will be disabled with the exception of the **highest** Ethernet port number. So for a DX940e connect your PC initially to E6.

If you can't access the DX940e via the Ethernet port, because its address is unknown, then the IP address can be reset via the Console port BOOT application. Using a PC Terminal application such as Putty or TeraTerm and connect to the dedicated CONSOLE port (38,400 bps, no parity, 8 data bits and 1 stop bit) using a standard DB9 cross over cable (supplied with the equipment) and holding down the SPACE bar after a DX940e power cycle. GarrettCom, Inc. MNS-DX ROM version 3.1.7 (Y12) 200/128

\*\*\* Hold down SPACE to stop boot process \*\*\*

Starting boot menu...

#### Boot Menu

-----

1: View System Information 2: Assign System IP Address 3: Install Initial Software Image from FTP Server 4: Install Initial Software Image via TFTP 5: Install Initial Software Image via XMODEM 6: Load Temporary Image from FTP Server 7: Load Temporary Image via TFTP 8: Load Temporary Image via XMODEM 9: Restore System to Factory Defaults b: Boot

#### MNS-DX>

Simply use Option 2: to define the initial IP address, then Option b: to boot. You could also use option "9" to reset all configurations to factory default and the initial IP address of the DX940e would be 192.168.1.2.

Once IP addresses have been assigned one can access to the configuration system, this section covers WEB access.

Once the address is defined then launch a HTTPS: session to the address that was defined. For this example we are using 192.168.2.2 Mask 255.255.255.0.

Please note that only SECURE access methods are enabled by default, so we need to use HTTPS for WEB access, SSH or Direct console for CLI access.

| GarrettCom |     |
|------------|-----|
| Login ID:  | 1 1 |
| Login      |     |

Default passwords for ADMIN access is "manager/manager"

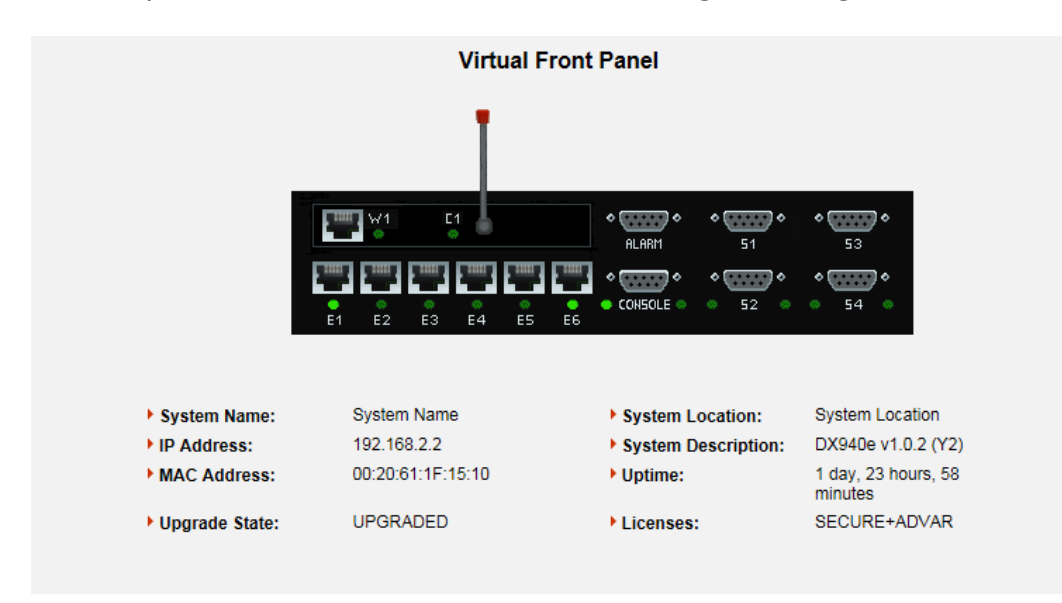

Initial Virtual Front Panel Web screen showing various system level information including software version etc.

# **Configurations for DX940e A (Control Center)**

Overview of configurations steps

- 1. Naming the Dx940e
- 2. Ethernet ports
- 3. Un bridging an Ethernet Port
- 4. IP address assignments
- 5. BGP routing
- 6. VPN setup
- 7. Saving configurations

#### Naming the DX940e

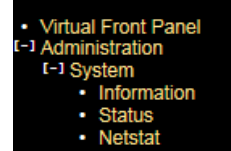

The Administration menu gives a few options for naming/location and contact..

| System Name:       | DX940e A             |
|--------------------|----------------------|
| System Location:   | Control Center       |
| System Contact:    | System Contact       |
| System Mode:       | Normal 🗸             |
| System Prompt:     | MagnumDX             |
| TCP KeepAlive:     | 15                   |
| System Description | : DX940e v1.0.2 (Y2) |
| Serial Number:     | 680100036            |
| Licenses:          | SECURE+ADVAR         |
| Upgrade State:     | UPGRADED             |
| IP Address:        | 192.168.2.2          |
| MAC Address:       | 00:20:61:1F:15:10    |
| Free Space (KB):   | 51206                |
| Uptime:            | 3 days, 6 minutes    |

# **Ethernet Interface Settings**

| <ul> <li>Virtual Front Panel</li> </ul> |
|-----------------------------------------|
| [+] Administration                      |
| [+] Events                              |
| [-] Ethernet                            |
| [+] Ports                               |
| [+] Bridge                              |
| (+) RSTP                                |
| [+] VLANs                               |
| [+] GOOSE                               |
| [+] Serial                              |
| [+] WAN                                 |
| [+] Cellular                            |
| (+) PPP                                 |
| [11] Routing                            |
| [+] Q0S                                 |
| [+] Security                            |
| [+] Wizards                             |
|                                         |
|                                         |

By default all Ethernet ports are ADMIN DISBALED except for port 6. So we need to enable the ports we want to use, in this case E1.

| Port ID | Port Name   | Media Typ | e | Flow<br>Control       | FEFI     | Admin<br>Status       |
|---------|-------------|-----------|---|-----------------------|----------|-----------------------|
| E1      | Ethernet-01 | Autoneg   | < | Disabled $\checkmark$ | Disabled | Enabled 🗸             |
| E2      | Ethernet-02 | Autoneg   | ~ | Disabled $\checkmark$ | Disabled | Disabled 🗸            |
| E3      | Ethernet-03 | Autoneg   | ~ | Disabled $\checkmark$ | Disabled | Disabled 🗸            |
| E4      | Ethernet-04 | Autoneg   | ~ | Disabled $\checkmark$ | Disabled | Disabled 🗸            |
| E5      | Ethernet-05 | Autoneg   | ~ | Disabled $\checkmark$ | Disabled | Disabled $\checkmark$ |
| E6      | Ethernet-06 | Autoneg   | ~ | Disabled $\checkmark$ | Disabled | Enabled 🗸             |

Also by default all Ethernet ports are bridged and only holds one IP address. In this case we are routing between the Control center and Verizon MPLS network with 2 different subnets, so we need un-bridge at least one port to form 2 subnets.

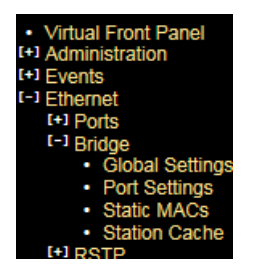

So here we have un-bridged E1 forming a second sub-net

| Ether | hernet : Bridge : Port Settings |                |  |  |  |  |  |  |
|-------|---------------------------------|----------------|--|--|--|--|--|--|
|       | Port                            | Bridged?       |  |  |  |  |  |  |
|       | E1                              | No 🗸           |  |  |  |  |  |  |
|       | E2                              | Yes 🗸          |  |  |  |  |  |  |
|       | E3                              | Yes 🗸          |  |  |  |  |  |  |
|       | E4                              | Yes 🗸          |  |  |  |  |  |  |
|       | E5                              | Yes 🗸          |  |  |  |  |  |  |
|       | E6                              | Yes 🗸          |  |  |  |  |  |  |
| •     |                                 |                |  |  |  |  |  |  |
| R     | leset Settings                  | Apply Settings |  |  |  |  |  |  |
|       |                                 |                |  |  |  |  |  |  |
|       |                                 |                |  |  |  |  |  |  |

## **IP addresses**

We had previously set the IP address of the DX940e to 192.168.2.2/24 but it can be changed from within this sub-menu.

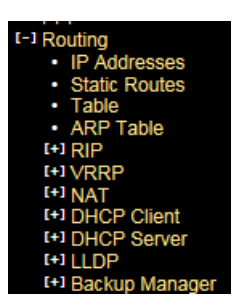

So with an Ethernet port unbridged we now have two IP subnets, so fill in E1 to 192.168.3.3

| Default         No         192.168.2.2         255.255.255.0         Image: Control of the state of the state of th | Status    | System     | Remote Address | Subnet Mask   | Address     | DHCP? | Interface |
|----------------------------------------------------------------------------------------------------|-----------|------------|----------------|---------------|-------------|-------|-----------|
| E1 No V 192.168.3.3 255.255.0 O                                                                                                    | Up        | ۲          |                | 255.255.255.0 | 192.168.2.2 | No 🗸  | Default   |
| CELL1 No C                                                                                                    | Up        | $\circ$    |                | 255.255.255.0 | 192.168.3.3 | No 🗸  | E1        |
|                                                                                                    | Down      | $\bigcirc$ |                |               |             | No    | CELL1     |
| <u>Other</u>                                                                                                    | r Option: | Oti        |                |               |             |       |           |

# **BGP** Routing

When using a Verizon carrier service like MPLS this usually requires BGP as the routing protocol of preference.

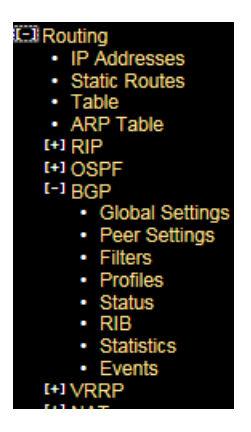

Starting with Global Settings we enable to feature, assign the AS number, and the Router ID which is simply the IP address of the Ethernet port connecting to the Verizon MPLS service.

| BGP Mode:            | Enabled 🗸   |
|----------------------|-------------|
| AS Number:           | 20          |
| Router ID:           | 192.168.3.3 |
| eBGP Admin Distance: | 20          |
| iBGP Admin Distance: | 200         |
| Include Ext OSPF:    | Disabled 🗸  |
| Event Level          | High 🗸      |

Next BGP Peer Settings, IP addresses for each end of the connection and associated AS numbers. Here I left the Profile as "default" but we will make changes to that profile next.

|             |                       |                   | Routing : E | BGP : Pee                | er Settings               |                   |                       |                       |
|-------------|-----------------------|-------------------|-------------|--------------------------|---------------------------|-------------------|-----------------------|-----------------------|
| BC<br>Nai   | GP<br>Ne Peer IP Addr | ess Local IP Addr | ess Peer AS | Add Peer                 | Hold<br>Timer Pr<br>(sec) | ofile Inp<br>Filt | ut Outpu<br>er Filter | t MD5<br>Password     |
| bgp-1       | I 0.0.0.0             | 0.0.0             | 1           | 1                        | 40 Defa                   | ault 🗸 NONE       | E 🗸 NONE              | <ul> <li>✓</li> </ul> |
|             |                       |                   | Reset Setti | ings App<br>xisting Peer | y Settings                |                   |                       |                       |
| BGP<br>Name | Peer IP Address       | Local IP Address  | Peer AS Loc | Hol<br>al AS Tim<br>(sec | d<br>er Profile<br>:)     | Input<br>Filter   | Output<br>Filter      | MD5<br>Password Delet |
| bgp-1       | 192.168.3.2           | 192.168.3.3       | 10 20       | 40                       | Default N                 | NONE V            | NONE 🗸                |                       |
|             |                       |                   | Reset Setti | ngs App                  | y Settings                |                   |                       |                       |

Modify the "default" profile next, here we have selected "Redist Static and BGP", this just means we will share information of local IP addresses into the BGP protocol and also learnt IP addresses through BGP placed into the routing table.

|              |                             | Ro                         | outing : BGI             | P : Profiles       |                  |                         |              |
|--------------|-----------------------------|----------------------------|--------------------------|--------------------|------------------|-------------------------|--------------|
|              |                             |                            | Add New I                | Profile            |                  |                         |              |
| Profile Name | e Default<br>Router         | Redist Redis<br>Static RIP | t Redist I<br>OSPF       | Redist Weig<br>BGP | ht Private<br>AS | Local Pref To Pas       | CP<br>ssive  |
| New Profile  | No 🗸                        | No 💙 No 🔪                  | ✓ No ✓ []                | No 💙 100           | No 🗸             | 100 No                  | $\checkmark$ |
|              |                             | Res                        | Existing P               | Apply Settings     |                  |                         |              |
| Profile Name | Default Redi<br>Router Stat | st Redist I<br>ic RIP      | Redist Redis<br>OSPF BGP | t Weight           | Private<br>AS    | cal Pref TCP<br>Passive | Delete       |
| Default      | No 🗸 Yes                    | ✓ No ✓ [                   | No 🗸 Yes 🔪               | / 100              | Yes 🗸 100        | No 🗸                    |              |
|              |                             | Res                        | set Settings             | Apply Settings     |                  |                         |              |

If the unit is connected to the Verizon circuit we should see status information similar to this

| Neighbor    | Version | AS# | BGP State   | Nets<br>Rcvd | Pkts<br>Sent | Pkts<br>Rcvd | TCP/MD5<br>Session | Reset |
|-------------|---------|-----|-------------|--------------|--------------|--------------|--------------------|-------|
| 192.168.3.2 | 4       | 10  | Established | 2            | 16982        | 17339        | No                 | None  |
| 192.168.3.2 | 4       | 10  | Established | 2            | 16982        | 17339        | No                 | None  |

And the RIB table populated with learnt IP addresses.

| Prefix      | Bits | Source<br>Peer # | Source<br>AS# | Number<br>Hops | Weight | Origin | Local<br>Pref | eBGP/<br>iBGP |
|-------------|------|------------------|---------------|----------------|--------|--------|---------------|---------------|
| 10.10.10.0  | 24   | 192.168.3.2      | 10            | 1              | 100    | 2      | 0             | е             |
| 192.168.4.0 | 24   | 192.168.3.2      | 40            | 2              | 100    | 1      | 0             | е             |

Finally a look at the full IP routing table to check we have full connectivity of the network

| Route Destination | Route Mask      | Next Hop    | Administrative<br>Distance | Metric | Age    | Туре  |
|-------------------|-----------------|-------------|----------------------------|--------|--------|-------|
| 10.10.10.0        | 255.255.255.0   | 192.168.3.2 | 1                          | 0      |        | VPN   |
| 127.0.0.1         | 255.255.255.255 | 127.0.0.1   | 0                          | 0      |        |       |
| 192.168.2.0       | 255.255.255.0   | 192.168.2.2 | 0                          | 0      |        | Local |
| 192.168.2.2       | 255.255.255.255 | 192.168.2.2 | 0                          | 0      |        |       |
| 192.168.3.0       | 255.255.255.0   | 192.168.3.3 | 0                          | 0      |        | Local |
| 192.168.3.3       | 255.255.255.255 | 192.168.3.3 | 0                          | 0      |        |       |
| 192.168.4.0       | 255.255.255.0   | 192.168.3.2 | 20                         | 0      | 177072 | BGP   |

# **VPN Setup**

Since we are using a Public Verizon MPLS service where it might be possible that the SCADA information could be eavesdropped we use a VPN tunnel to provide both authentication and encryption services for the

#### SCADA traffic.

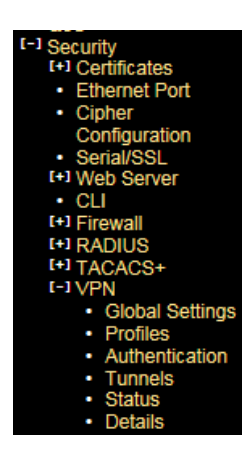

Starting with Global Settings, turn on "send initial contact"

| Send Initial Contact:    | Yes 🗸 |
|--------------------------|-------|
| Automatic VPN Routes:    | Yes 🗸 |
| Administrative Distance: | 10    |

Next we build a new profile and selected the version of the IPSec VPN and the encryption settings for the Authentication and Data Transfer phases.

Here I selected the most secure settings, IPsec version IKEV2, AES256 encryption strength and both IKE and ESP Hash to SHA256.

|                          |             |              |                                      | Securi                                    | ty:VPN:Pr                                                                                      | ofiles                                  |                               |                                        |                                         |                  |
|--------------------------|-------------|--------------|--------------------------------------|-------------------------------------------|------------------------------------------------------------------------------------------------|-----------------------------------------|-------------------------------|----------------------------------------|-----------------------------------------|------------------|
|                          |             |              |                                      |                                           | Add Profile                                                                                    |                                         |                               |                                        |                                         |                  |
| Name                     | IKE Versi   | on NAT Enabl | ed IKE Encryptic                     | on IKE Hasi                               | h IKE Lifetime<br>(secs)                                                                       | ESP<br>Encryption                       | ESP Hash                      | ESP Lifetime<br>(secs)                 | DH Group                                | DPD Poll<br>Time |
|                          | IKEV1       | ✓ NO ✓       | 3DES N                               | ✓ SHA                                     | 28800                                                                                          | 3DES N                                  | SHA V                         | 3600                                   | 2 🗸                                     | 30               |
|                          |             |              |                                      | Reset Se                                  | ttings Apply                                                                                   | Settings                                |                               |                                        |                                         |                  |
| Name                     | IKE Version | NAT Enabled  | IKE Encryption                       | Reset Se<br>IKE Hash                      | Existing Profiles<br>IKE Lifetime<br>(secs)                                                    | ESP<br>Encryption                       | ESP Hash                      | ESP Lifetime<br>(secs)                 | DH DPD<br>Group Tir                     | Poll Delete      |
| Name                     | IKE Version | NAT Enabled  | IKE Encryption                       | IKE Hash                                  | Existing Profiles<br>IKE Lifetime<br>(secs)<br>28800                                           | ESP<br>Encryption<br>3DES               | ESP Hash                      | ESP Lifetime<br>(secs)                 | DH DPD<br>Group Tir<br>2 V 30           | Poll Delete      |
| Name<br>Default<br>coned | IKE Version | NAT Enabled  | IKE Encryption<br>3DES V<br>AES256 V | Reset Se<br>IKE Hash<br>SHA V<br>SHA256 V | tttings     Apply       Existing Profiles       IKE Lifetime<br>(secs)       28800       28800 | ESP<br>Encryption<br>3DES V<br>AES256 V | ESP Hash<br>SHA V<br>SHA256 V | ESP Lifetime<br>(secs)<br>3600<br>3600 | DH DPD<br>Group Tir<br>2 V 30<br>2 V 30 | Poll Delete      |

Now for the actual authentication "shared secret", we can use Pre-Shared Key or you may prefer to build your own private certificates, not covered here. The Pre-shared Key method is just a string of characters, like a password, that is used during authentication of the 2 VPN peers. In this example it was set to "howardsway". As you can see the string is not displayed for security purposes but it is set.

| Name    | Туре  | Preshared Key    | Preshared Key Verify | Local Certificat  | te              |
|---------|-------|------------------|----------------------|-------------------|-----------------|
|         | PSK 🗸 |                  |                      | None              | $\mathbf{\vee}$ |
|         |       | Reset Settings A | oply Settings        |                   |                 |
|         |       | Existing Met     | nods                 |                   |                 |
| Name    | Туре  | Preshared Key F  | reshared Key Verify  | Local Certificate | Dele            |
| Default | PSK 🗸 |                  | N                    | lone 🗸            |                 |
| coned   | PSK 🗸 |                  | Ν                    | lone 🗸            |                 |

With all that set we can finally define the tunnel end points , so we want the tunnel to exist throughout the Verizon network, so in this example we want any traffic between 192.168.2.x and 10.10.10.x , ie the Control Station network and remote RTU network and be protected throughout the "public" network and using the new profile and authentication methods. Note the Destination gateway is the IP address of the substation DX940e WAN port and we also selected that the VPN be up and available at all times.

|         |                |                              |                                      | Security : VPN :                                                          | Tunnels                                                         |           |                |                   |                       |        |
|---------|----------------|------------------------------|--------------------------------------|---------------------------------------------------------------------------|-----------------------------------------------------------------|-----------|----------------|-------------------|-----------------------|--------|
|         | Add Tunnel     |                              |                                      |                                                                           |                                                                 |           |                |                   |                       |        |
|         | Source Address | Source Mask                  | Destination<br>Address               | Destination Mask                                                          | Destination<br>Gateway                                          | Profile   | Authentication | Protocol          | Always<br>Up          |        |
|         |                |                              |                                      |                                                                           |                                                                 | Default 🗸 | Default 🗸      | any 🗸             | No 🗸                  |        |
|         |                |                              | -                                    |                                                                           |                                                                 |           |                |                   |                       |        |
|         |                |                              | L                                    | Existing VPN T                                                            | unnels                                                          |           |                |                   |                       |        |
| ID      | Source Address | Source Mask                  | Destination<br>Address               | Reset Settings Ap<br>Existing VPN To<br>Destination Mask                  | pply Settings<br>unnels<br>Destination<br>Gateway               | Profile   | Authentication | Protocol          | Always<br>Up          | Delete |
| ID<br>1 | Source Address | Source Mask<br>255.255.255.0 | Destination<br>Address<br>10.10.10.0 | Reset Settings Ap<br>Existing VPN To<br>Destination Mask<br>255.255.255.0 | pply Settings<br>unnels<br>Destination<br>Gateway<br>10.10.10.2 | Profile   | Authentication | Protocol<br>any V | Always<br>Up<br>Yes ∨ | Delete |

Successful VPN connection can be verified

| ID | Source<br>Address | Destination<br>Address | Next Hop            |                 | Statu                       | s                  |                     | Time<br>Remaining<br>(secs) | Restart |
|----|-------------------|------------------------|---------------------|-----------------|-----------------------------|--------------------|---------------------|-----------------------------|---------|
| 1  | 192.168.2.0       | 10.10.10.0             | 10.10.10.2          |                 | VPN (                       | qu                 |                     | 2555                        |         |
|    |                   |                        | Security            | : VPN : [       | Details                     | gs                 |                     |                             |         |
|    | Source<br>Address | Destinati<br>Addres    | on Inbound<br>s SPI | Outbound<br>SPI | Remaining<br>Time<br>(secs) | inbound<br>Packets | Outbound<br>Packets |                             |         |
|    | 192.168.2.0       | ) 10.10.10             | .0 FD4FB110         | 84276FB2        | 2530                        | 4                  | 4                   |                             |         |

## **Saving Configurations**

Please make sure you SAVE the configurations we have made by hitting the "SAVE" ICON at the bottom right of the WEB screen, the button is highlighted when there are configurations that have not been saved.

| Povo  | + 9340 | Save As | Logout |
|-------|--------|---------|--------|
| Rever |        | Save As | Logout |
|       |        |         |        |
|       |        |         |        |

# **Configurations for DX940e C (Substation Locations)**

Overview of configurations steps

- 1. Naming the Dx940e
- 2. Ethernet ports
- 3. T1 WAN Port
- 4. Frame Relay
- 5. IP address assignments
- 6. BGP routing
- 7. VPN setup
- 8. Serial Ports
- 9. Terminal Server
- 10. Saving configurations

## Naming the DX940e

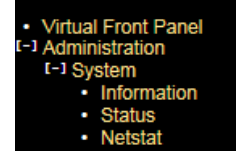

The Administration menu gives a few options for naming/location and contact..

| System Name:       | DX940e C                     |
|--------------------|------------------------------|
| System Location:   | Substation Locations         |
| System Contact:    | System Contact               |
| System Mode:       | Normal 🗸                     |
| System Prompt:     | MagnumDX                     |
| TCP KeepAlive:     | 15                           |
| System Description | DX940e v1.0.2 (Y2)           |
| Serial Number:     | 680100046                    |
| Licenses:          | SECURE+ADVAR                 |
| Upgrade State:     | UPGRADED                     |
| IP Address:        | 192.168.4.2                  |
| MAC Address:       | 00:20:61:1F:0F:90            |
| Free Space (KB):   | 51431                        |
| Uptime:            | 2 days, 23 hours, 59 minutes |

# **Ethernet Ports**

There is no requirment for ethernet ports for this application.

## T1 WAN Port

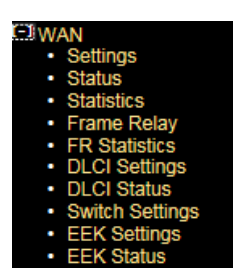

Physical port settings for the T1 interface, set timeslot bandwidth to 64k, Clock Received and Admin enable, all other values leave as defaults

|           |                       |                                                 | WAN . FUI                                                              | t Setting                                                                                      | S                                                                                                    |                                                                                                    |                                                                                                    |                                                                                                    |
|-----------|-----------------------|-------------------------------------------------|------------------------------------------------------------------------|------------------------------------------------------------------------------------------------|----------------------------------------------------------------------------------------------------|----------------------------------------------------------------------------------------------------|----------------------------------------------------------------------------------------------------|----------------------------------------------------------------------------------------------------|
| Port Name | Timeslot<br>Bandwidth | Clock                                           | Admin<br>Status                                                        | Mode                                                                                           | Time Slots                                                                                                    | Frame Types                                                                                                    | Line Codes                                                                                                    | Line Build<br>Out                                                                                                    |
| WAN-01    | 64k 🗸                 | Received $\checkmark$                           | Enabled 🗸                                                              | T1 🗸                                                                                           | 1-24                                                                                                    | ESF (T1) 🗸                                                                                                    | B8ZS (T1) 🗸                                                                                                    | 0to133 💊                                                                                                    |
|           | Port Name<br>√AN-01   | Port Name Timeslot<br>Bandwidth<br>NAN-01 64k V | Port Name Timeslot Clock<br>Bandwidth Clock<br>WAN-01 64k V Received V | Port Name Timeslot Clock Admin<br>Bandwidth Clock Status<br>V/AN-01 64k V Received V Enabled V | Port Name     Timeslot<br>Bandwidth     Clock     Admin<br>Status     Mode       v/AN-01     64k v     Received v     Enabled v     T1 v | Port Name         Timeslot<br>Bandwidth         Clock         Admin<br>Status         Mode         Time Slots           v/AN-01         64k v         Received v         Enabled v         T1 v         1-24 | Port Name         Timeslot<br>Bandwidth         Clock         Admin<br>Status         Mode         Time Slots         Frame Types           v/AN-01         64k v         Received v         Enabled v         T1 v         1-24         ESF (T1) v | Port Name     Timeslot<br>Bandwidth     Clock     Admin<br>Status     Mode     Time Slots     Frame Types     Line Codes       v/AN-01     64k v     Received v     Enabled v     T1 v     1-24     ESF (T1) v     B8ZS (T1) v |

If this is correct then looking at T1 status should look like this.

| WAN : Port Status |            |           |            |  |  |  |  |
|-------------------|------------|-----------|------------|--|--|--|--|
| Port ID           | Line State | LMI State | Oper State |  |  |  |  |
| W1                | OK         | Up        | Up         |  |  |  |  |

Then we select if we want to employ the LMI management channel, unfortunately there are 3 variants, but Verizon uses CISCO and so the LMI type should be the original LMI version, and select User role.

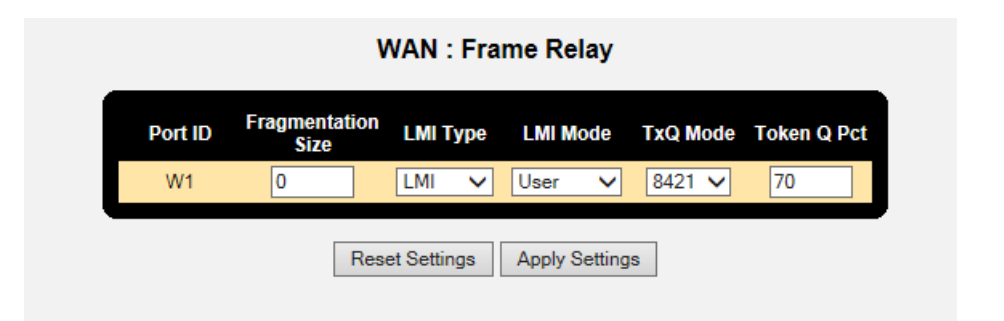

Last step here is to define a DCLI for the IP traffic application, here with picked DLCI 100, but the actual DLCI would have been provided by Verizon. Set the application for this DLCI to IP=YES and Layer3-IP.

|         |        | WAN : DL       | .CI Setti | ngs      |           |                |
|---------|--------|----------------|-----------|----------|-----------|----------------|
|         |        | Ado            | I DLCI    |          |           | _              |
| Port II | D DLCI | CIR            | IP        | EEK      | TYPE      |                |
| W1 🗸    |        |                | Yes 🗸     | None 🗸   | Layer3-IP | ~              |
|         |        |                |           |          |           |                |
|         |        | Reset Settings | Apply S   | Settings |           |                |
|         |        | Existi         | ng DLCIs  |          |           |                |
| Port ID | DLCI   | CIR IP         |           | EEK      | TYPE      | Delete         |
| W1      | 100    | Yes            | ✓ Nor     | ne 🗸 Lay | er3-IP 🗸  |                |
|         |        |                |           |          | Vendor St | pecific Detail |
|         |        | Decet Cettings | Archie    | 2-11     |           |                |
|         |        | Reset Settings | Apply     | settings |           |                |

The status the DLCI can be seen here.

|         | WAN : DLCI Status |        |            |           |            |           |          |          |
|---------|-------------------|--------|------------|-----------|------------|-----------|----------|----------|
| Port ID | DLCI              | State  | Rx Packets | Rx Octets | Tx Packets | Tx Octets | Rx Drops | Tx Drops |
| W1      | 100               | Active | 64005      | 4461561   | 72364      | 5527556   | 0        | 0        |

## **IP addresses**

We had previously set the IP address of the DX940e to 192.168.2.4/24 but it can be changed from within this sub-menu. We only will use port 6 for web interface configuration.

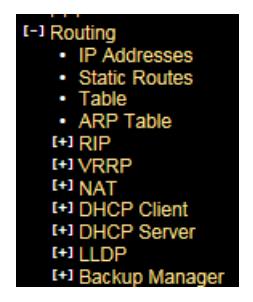

So with simply add in a new IP address for the WAN port 10.10.10.2/24  $\,$ 

|             |        | Routi       | ing : IP Addresse    | S              |           |            |
|-------------|--------|-------------|----------------------|----------------|-----------|------------|
| Interface   | DHCP?  | Address     | Subnet Mask          | Remote Address | System    | Status     |
| Default     | No 🗸 1 | 192.168.4.2 | 255.255.255.0        |                | ۲         | Up         |
| W1-DLCI 100 | No 🗸 1 | 10.10.10.2  | 255.255.255.0        |                | 0         | Up         |
| CELL1       | No     |             |                      |                | 0         | Down       |
|             |        |             |                      |                | <u>Ot</u> | her Optior |
|             | [      | Refresh R   | Reset Settings Apply | Settings       |           |            |

# **BGP Routing**

When using a Verizon carrier service like MPLS this usually requires BGP as the routing protocol of preference.

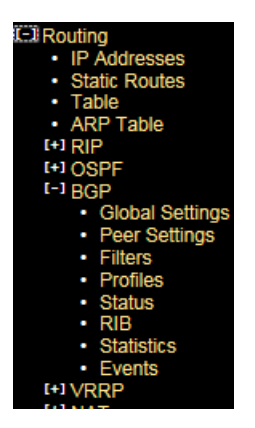

Starting with Global Settings we enable to feature, assign the AS number, and the Router ID which is simply the IP address of the Ethernet port connecting to the Verizon MPLS service.

| BGP Mode:            | Enabled 🗸  |
|----------------------|------------|
| AS Number:           | 40         |
| Router ID:           | 10.10.10.2 |
| eBGP Admin Distance: | 20         |
| iBGP Admin Distance: | 200        |
| Include Ext OSPF:    | Disabled 🗸 |
| Event Level          | High 🗸     |

Next BGP Peer Settings, IP addresses for each end of the connection and associated AS numbers. Here I left the Profile as "default" but we will make changes to that profile next.

|             |                 |                   |              | Add Peer                     |                            |                      |                        |                      |
|-------------|-----------------|-------------------|--------------|------------------------------|----------------------------|----------------------|------------------------|----------------------|
| BC<br>Nat   | iP Peer IP Add  | ress Local IP Add | ress Peer AS | S Local AS                   | Hold<br>Timer Pro<br>(sec) | file Input<br>Filter | Output<br>Filter       | MD5<br>Password      |
| bgp-        | I 0.0.0.0       | 0.0.0.0           | 1            | 1 4                          | 0 Defau                    | ilt 🗸 NONE           |                        |                      |
|             |                 |                   | E            | Existing Peers               |                            |                      |                        |                      |
| BGP<br>Name | Peer IP Address | Local IP Address  | Peer AS Lo   | Hold<br>cal AS Time<br>(sec) | r Profile                  | Input<br>Filter      | Output I<br>Filter Pas | AD5 Del<br>sword Del |
|             | 10.10.10.1      | 10.10.10.2        | 30 40        | 40                           | Default 🗸                  |                      |                        |                      |
| FR-link     |                 |                   |              |                              |                            |                      |                        |                      |

Modify the "default" profile next, here we have selected "Redist Static and BGP", this just means we will share information of local IP addresses into the BGP protocol and also learnt IP addresses through BGP placed into the routing table.

|              |                         |                         | Routing            | : BGP : P              | rofiles  |               |              |                 |
|--------------|-------------------------|-------------------------|--------------------|------------------------|----------|---------------|--------------|-----------------|
|              |                         |                         | Ad                 | ld New Profile         | •        |               |              |                 |
| Profile Nar  | ne Default<br>Router    | Redist R<br>Static      | edist Re<br>RIP OS | dist Redist<br>SPF BGP | t Weight | Private<br>AS | Local Pref   | TCP<br>Passive  |
| New Profile  | No 🗸                    | No 🗸 N                  | o 💙 No             | ✓ No ✓                 | 100      | No 🗸          | 100          | No 🗸            |
|              |                         | L                       | Ex                 | isting Profiles        | <br>}    |               |              |                 |
| Profile Name | Default Re<br>Router St | dist Redist<br>atic RIP | Redist<br>OSPF     | Redist<br>BGP          | Weight   | Private<br>AS | cal Pref Tas | CP<br>Sive Dele |
| Default      | No 🗸 Ye                 | s 🗸 No 🗸                | No 🗸               | Yes 🗸 10               | 00       | Yes 🗸 100     | No           | <b>~</b>        |
|              |                         |                         | Reset Setti        | ngs Apply              | Settings |               |              |                 |

If the unit is connected to the Verizon circuit we should see status information similar to this

| Neighbor   | Version | AS# | BGP State   | Nets<br>Rcvd | Pkts<br>Sent | Pkts<br>Rcvd | TCP/MD5<br>Session | Reset |   |
|------------|---------|-----|-------------|--------------|--------------|--------------|--------------------|-------|---|
| 10.10.10.1 | 4       | 30  | Established | 2            | 125          | 127          | No                 | None  | ~ |

And the RIB table populated with learnt IP addresses.

|             |      | I                | Routing       | g : BGP        | : RIB  |        |               |               |
|-------------|------|------------------|---------------|----------------|--------|--------|---------------|---------------|
| Prefix      | Bits | Source<br>Peer # | Source<br>AS# | Number<br>Hops | Weight | Origin | Local<br>Pref | eBGP/<br>iBGP |
| 192.168.3.0 | 24   | 10.10.10.1       | 30            | 1              | 100    | 2      | 0             | е             |
| 192.168.2.0 | 24   | 10.10.10.1       | 20            | 2              | 100    | 1      | 0             | е             |

Finally a look at the full IP routing table to check we have full connectivity of the network

| Route Destination | Route Mask      | Next Hop    | Administrative<br>Distance | Metric | Age  | Туре  |
|-------------------|-----------------|-------------|----------------------------|--------|------|-------|
| 10.10.10.0        | 255.255.255.0   | 10.10.10.2  | 0                          | 0      |      | Local |
| 10.10.10.2        | 255.255.255.255 | 10.10.10.2  | 0                          | 0      |      |       |
| 127.0.0.1         | 255.255.255.255 | 127.0.0.1   | 0                          | 0      |      |       |
| 192.168.2.0       | 255.255.255.0   | 10.10.10.1  | 1                          | 0      |      | VPN   |
| 192.168.3.0       | 255.255.255.0   | 10.10.10.1  | 20                         | 0      | 5658 | BGP   |
| 192.168.4.0       | 255.255.255.0   | 192.168.4.2 | 0                          | 0      |      | Local |
| 192.168.4.2       | 255.255.255.255 | 192.168.4.2 | 0                          | 0      |      |       |

## **VPN Setup**

Since we are using a Public Verizon MPLS service where it might be possible that the SCADA information could be eavesdropped we use a VPN tunnel to provide both authentication and encryption services for the SCADA traffic.

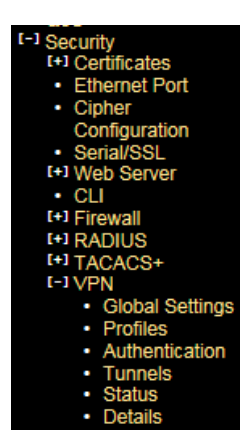

Starting with Global Settings, turn on "send initial contact"

| curity : VPN :     | Globa   | I Settir |
|--------------------|---------|----------|
| Send Initial Conta | act:    | Yes 🗸    |
| Automatic VPN R    | outes:  | Yes 🗸    |
| Administrative Di  | stance: | 10       |

Next we build a new profile and selected the version of the IPSec VPN and the encryption settings for the Authentication and Data Transfer phases.

Here I selected the most secure settings, IPsec version IKEV2, AES256 encryption strength and both IKE and ESP Hash to SHA256.

|                          |             |              |                                      | Securit        | y : VPN : Pi                                                                | rofiles                                 |                               |                                |                           |                              |              |
|--------------------------|-------------|--------------|--------------------------------------|----------------|-----------------------------------------------------------------------------|-----------------------------------------|-------------------------------|--------------------------------|---------------------------|------------------------------|--------------|
|                          |             |              |                                      |                | Add Profile                                                                 |                                         |                               |                                |                           |                              |              |
| Name                     | IKE Vers    | ion NAT Enab | led IKE Encryptio                    | on IKE Hash    | IKE Lifetim<br>(secs)                                                       | e ESP<br>Encryption                     | ESP Has                       | h ESP Lifetime<br>(secs)       | e DH Gro                  | oup DPC<br>Ti                | ) Poll<br>me |
|                          | IKEV1       | ✓ NO ✓       | 3DES N                               | SHA N          | 28800                                                                       | 3DES Y                                  | SHA SHA                       | ✓ 3600                         | 2 🗸                       | / 30                         |              |
|                          |             |              |                                      | Reset Set      | tings Apply                                                                 | Settings                                |                               |                                |                           |                              |              |
| Name                     | IKE Version | NAT Enabled  | IKE Encryption                       | Reset Set<br>E | tings Apply<br>xisting Profiles<br>IKE Lifetime<br>(secs)                   | ESP<br>Encryption                       | ESP Hash                      | ESP Lifetime<br>(secs)         | DH<br>Group               | DPD Poll<br>Time             | Delet        |
| Name<br>Default          | IKE Version | NAT Enabled  | IKE Encryption                       | Reset Set      | tings Apply<br>xisting Profiles<br>IKE Lifetime<br>(secs)<br>28800          | ESP<br>Encryption<br>3DES V             | ESP Hash                      | ESP Lifetime<br>(secs)<br>3600 | DH<br>Group<br>2 V        | DPD Poll<br>Time             | Delet        |
| Name<br>Default<br>coned | IKE Version | NAT Enabled  | IKE Encryption<br>3DES V<br>AES256 V | Reset Set      | tings Apply<br>xisting Profiles<br>IKE Lifetime<br>(secs)<br>28800<br>28800 | ESP<br>Encryption<br>3DES V<br>AES256 V | ESP Hash<br>SHA V<br>SHA256 V | ESP Lifetime<br>(secs)<br>3600 | DH<br>Group<br>2 V<br>2 V | DPD Poll<br>Time<br>30<br>30 | Delet        |

Now for the actual authentication "shared secret", we can use Pre-Shared Key or you may prefer to build your own private certificates, not covered here. The Pre-shared Key method is just a string of characters, like a password, that is used during authentication of the 2 VPN peers. In this example it was set to "howardsway". As you can see the string is not displayed for security purposes but it is set.

| Name    |     | <b>T</b>      | Developed Key  |       |                    | 6. J        |         |      |
|---------|-----|---------------|----------------|-------|--------------------|-------------|---------|------|
| Name    | PSK | Type<br>( \   |                |       | Presnared Key Ven  | None        | enuncau | ~    |
|         |     |               | Reset Settings | Арр   | ly Settings        |             |         |      |
|         |     |               | Existing       | Metho | ods                |             |         |      |
| Name    | Тур | 8             | Preshared Key  | Pr    | eshared Key Verify | Local Certi | ficate  | Dele |
| Default | PSK | >             |                |       |                    | None        | <       |      |
| coned   | PSK | $\overline{}$ |                |       |                    | None        | $\sim$  |      |

With all that set we can finally define the tunnel end points, so we want the tunnel to exist throughout the Verizon network, so in this example we want any traffic between 192.168.2.x and 10.10.10.x, ie the Control Station network and remote RTU network and be protected throughout the "public" network and using the new profile and authentication methods. Note the Destination gateway is the IP address of the substation DX940e WAN port and we also selected that the VPN be up and available at all times.

|    |                |               |                        | Security : VPN :  | Tunnels                |           |                |          |              |        |
|----|----------------|---------------|------------------------|-------------------|------------------------|-----------|----------------|----------|--------------|--------|
|    |                |               |                        | Add Tunne         | H                      |           |                |          |              |        |
|    | Source Address | Source Mask   | Destination<br>Address | Destination Mask  | Destination<br>Gateway | Profile   | Authentication | Protocol | Always<br>Up |        |
|    |                |               |                        |                   |                        | Default 🗸 | Default 🗸      | any 🗸    | No 🗸         |        |
|    |                |               |                        | Reset Settings Ap | ply Settings           |           |                |          |              |        |
| ID | Source Address | Source Mask   | Destination<br>Address | Destination Mask  | Destination<br>Gateway | Profile   | Authentication | Protocol | Always<br>Up | Delete |
| 1  | 10.10.10.0     | 255.255.255.0 | 192.168.2.0            | 255.255.255.0     | 192.168.3.3            | coned 🗸   | coned 🗸        | any 🗸    | No 🗸         |        |
|    |                |               |                        | Reset Settings Ap | ply Settings           |           |                |          |              |        |

#### Successful VPN connection can be verified

|    |                   |                        |             | Security : VPN : Status |                             |         |
|----|-------------------|------------------------|-------------|-------------------------|-----------------------------|---------|
|    |                   |                        |             | Tunnel Statistics       |                             |         |
| ID | Source<br>Address | Destination<br>Address | Next Hop    | Status                  | Time<br>Remaining<br>(secs) | Restart |
| 1  | 10.10.10.0        | 192.168.2.0            | 192.168.3.3 | VPN up                  | 2156                        |         |

#### Security : VPN : Details

| Source<br>Address | Destination<br>Address | Inbound<br>SPI | Outbound<br>SPI | Remaining<br>Time<br>(secs) | Inbound<br>Packets | Outbound<br>Packets |
|-------------------|------------------------|----------------|-----------------|-----------------------------|--------------------|---------------------|
| 10.10.10.0        | 192.168.2.0            | 3C0C6653       | 4C4AC1DF        | 2127                        | 11                 | 13                  |

#### **Serial Ports**

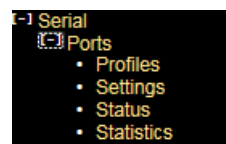

All serial ports in the default configuration are disabled, so we need to enable the port, and perhaps name it.

| Port ID | Port Name | Profile   | Admin<br>Status       |
|---------|-----------|-----------|-----------------------|
| S1      | RTU       | Default 🗸 | Enabled 🗸             |
| S2      | Serial-02 | Default 🗸 | Disabled 🗸            |
| S3      | Serial-03 | Default 🗸 | Disabled $\checkmark$ |
| S4      | Serial-04 | Default 🗸 | Disabled 🗸            |

Next we setup a profile that matches the RTU, Baud, Parity, Stops bits etc. We also need to set "Ignore DSS" to YES, and adjust the Pkt time to 20 versus 200.

|              |                       |          |              | Serial :         | Ports : Pro    | ofiles        |           |           |                        |                                   |                        |
|--------------|-----------------------|----------|--------------|------------------|----------------|---------------|-----------|-----------|------------------------|-----------------------------------|------------------------|
|              |                       |          |              | Add              | d New Profile  |               |           |           |                        |                                   |                        |
| Profile Nan  | ne Interfac<br>Standa | ce Speed | d Dat<br>Bit | a Stop<br>s Bits | Parity         | lgnore<br>DSS | Flow Cont | rol Pkt C | Char Pkt Tim<br>(msecs | ne Max Pkt<br>Size<br>(bytes)     | T/A<br>Time<br>(msecs) |
| New Profile  | RS232                 | ▶ 9600   | × 8 V        | / 1 /            | None 🗸         | No 🗸          | None      | ✓ Non     | e 200                  | 1024                              | 0                      |
|              |                       |          | L            | Exi              | sting Profiles | Jounga        | 1         |           |                        |                                   |                        |
| Profile Name | Interface<br>Standard | Speed    | Data<br>Bits | Stop<br>Bits     | Parity Igno    | re<br>S Flo   | w Control | Pkt Char  | Pkt Time (msecs) (t    | ax Pkt T<br>Size Ti<br>bytes) (ms | /A<br>ne Delet<br>ecs) |
| Default      | RS232 V               | 9600 🗸   | 8 🗸          | 1 🗸 No           | one 🗸 Yes      | ✓ Non         | e 🗸       | None      | 20 10                  | 024 0                             |                        |
|              |                       |          |              | Reset Settin     | ngs Apply      | Settings      | ]         |           |                        |                                   |                        |

We can check the status, the Ignore DSS parameter enables the port rather than needing additional signals like DTR from the RTU.

| Port ID | Serial :<br>DCD | Ports : | Status | Oper<br>State |
|---------|-----------------|---------|--------|---------------|
| S1      | Off             | Off     | Off    | Up            |
| S2      | Off             | Off     | Off    | Disabled      |
| S3      | Off             | Off     | Off    | Disabled      |
| S4      | Off             | Off     | Off    | Disabled      |

# **Terminal Server**

The terminal server acts as the transition for the IP TCP session carrying DNP3 traffic and passing just the payload to the serial port.

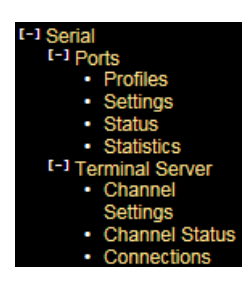

The channel settings shows call direction inbound, allows for any IP to be used, and we simply modified the listening TCP port number to match our DNP3 session, in this case 20000.

| Po      | Port ID Call Session Priority (DiffServ) Payload Local IP Local Remote Name or Remote Maximum Time<br>Direction Type Priority (DiffServ) Offset Local IP TCP IP TCP Connections (secs) |              |              |          |              |              |                   |                |              |                      |               |                    |                      |                  |
|---------|----------------------------------------------------------------------------------------------------|--------------|--------------|----------|--------------|--------------|-------------------|----------------|--------------|----------------------|---------------|--------------------|----------------------|------------------|
| S1      | ~                                                                                                    | In           | ▼ [          | Raw      | ✓ Defaul     | t            | ✓ Yes             | s 🗸 Any        | ✔ 0          |                      | 0             |                    | 5                    | 30               |
|         |                                                                                                    |              |              |          |              |              |                   |                |              |                      |               |                    |                      |                  |
|         |                                                                                                    |              |              |          |              |              | ŀ                 | Reset Settings | Apply Set    | tings                |               |                    |                      |                  |
|         |                                                                                                    |              |              |          |              |              |                   | Existing C     | hannels      |                      |               |                    |                      |                  |
| Port ID | Ca<br>Direc                                                                                                    | all<br>tion: | Sessi<br>Typ | ion<br>e | Priority (Di | fServ)       | Payload<br>Offset | Local IP       | Local<br>TCP | Remote Name or<br>IP | Remote<br>TCP | Maximu<br>Connecti | m Retrons Cons (sec: | y<br>e Del<br>s) |
| S1      | In                                                                                                    | ~            | Raw          | ~        | Default      | ~            | Yes 🗸             | Any 🗸          | 20000        |                      | 0             | 5                  | 30                   |                  |
| S2      | In                                                                                                    | ~            | Raw          | ~        | Default      | $\checkmark$ | Yes 🗸             | Any 🗸          | 10202        |                      | 0             | 5                  | 30                   |                  |
|         | In                                                                                                    | ~            | Raw          | ~        | Default      | ~            | Yes 🗸             | Any 🗸          | 10203        |                      | 0             | 5                  | 30                   |                  |
| S3      |                                                                                                    |              |              |          |              |              |                   | (Am)           | 10204        |                      | 0             | 5                  | 20                   |                  |

# **Saving Configurations**

Please make sure you SAVE the configurations we have made by hitting the "SAVE" ICON at the bottom right of the WEB screen, the button is highlighted when there are configurations that have not been saved.

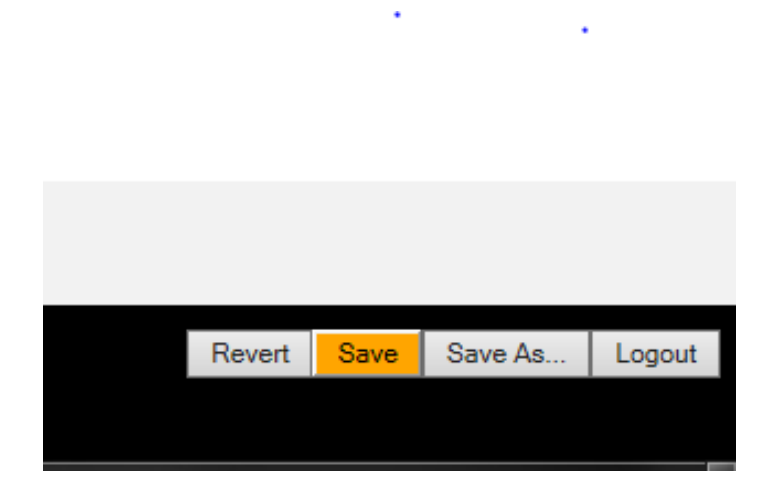

# **SCADA Host Connection**

So to make the SCADA Host connect we simply launch a DNP3 TCP session to the WAN IP port address of the DX940e using the port number "20000". So in this case TCP 10.10.10.2 port 20000.

We can check the connection by looking here at the channel status of the Terminal Server/Serial port

| [-] Serial<br>[+] Ports<br>[-] Terminal<br>• Chan<br>Settir<br>• Chan<br>• Conn | l Server<br>Inel<br>Ings<br>Inel Status<br>Iections |                        |                        |                       |                                     |                        |                  |                  |        |
|---------------------------------------------------------------------------------|-----------------------------------------------------|------------------------|------------------------|-----------------------|-------------------------------------|------------------------|------------------|------------------|--------|
|                                                                                 |                                                     | 5                      | Serial : Te            | ermina                | Server :                            | Connec                 | tions            |                  |        |
|                                                                                 |                                                     |                        |                        |                       |                                     |                        |                  |                  |        |
| Port ID                                                                         | Connection<br>Type                                  | Session<br>Type        | Local IP               | Local<br>TCP          | Remote<br>Name or IP                | Remote<br>TCP          | Tx Octets        | Rx Octets        | Delete |
| Port ID<br>S1                                                                   | Connection<br>Type<br>TCP                           | Session<br>Type<br>Raw | Local IP<br>10.10.10.2 | Local<br>TCP<br>20000 | Remote<br>Name or IP<br>192.168.2.1 | Remote<br>TCP<br>54882 | Tx Octets<br>142 | Rx Octets<br>142 | Delete |

# **Saving Configurations**

Please make sure you SAVE the configurations we have made by hitting the "SAVE" ICON at the bottom right of the WEB screen, the button is highlighted when there are configurations that have not been saved.

| F | Revert | Save | Save As | Logout |
|---|--------|------|---------|--------|
|   |        |      |         |        |
|   |        |      |         |        |